## 居住誘導区域の確認方法について

以下の手順にてご確認ください。

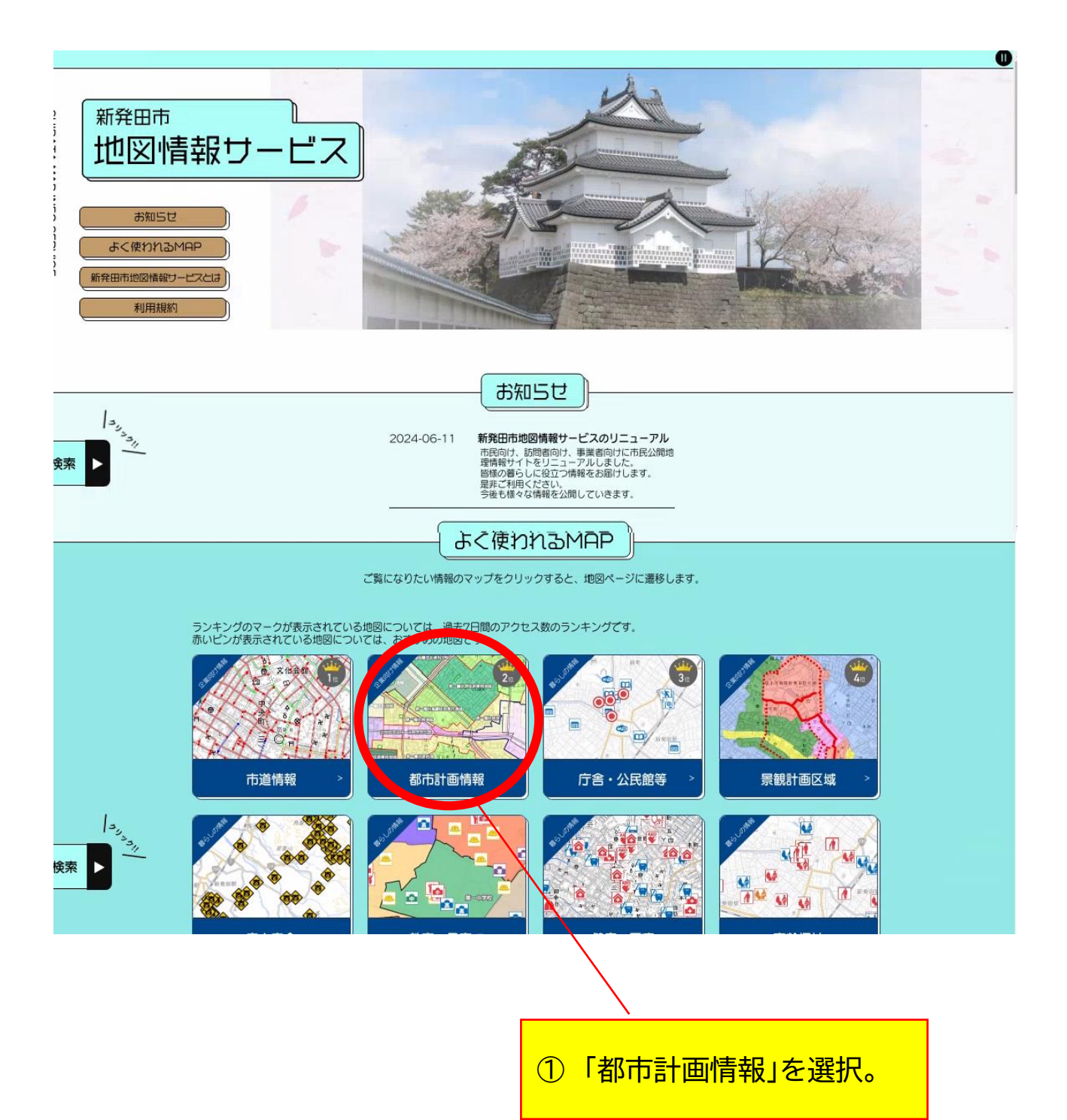

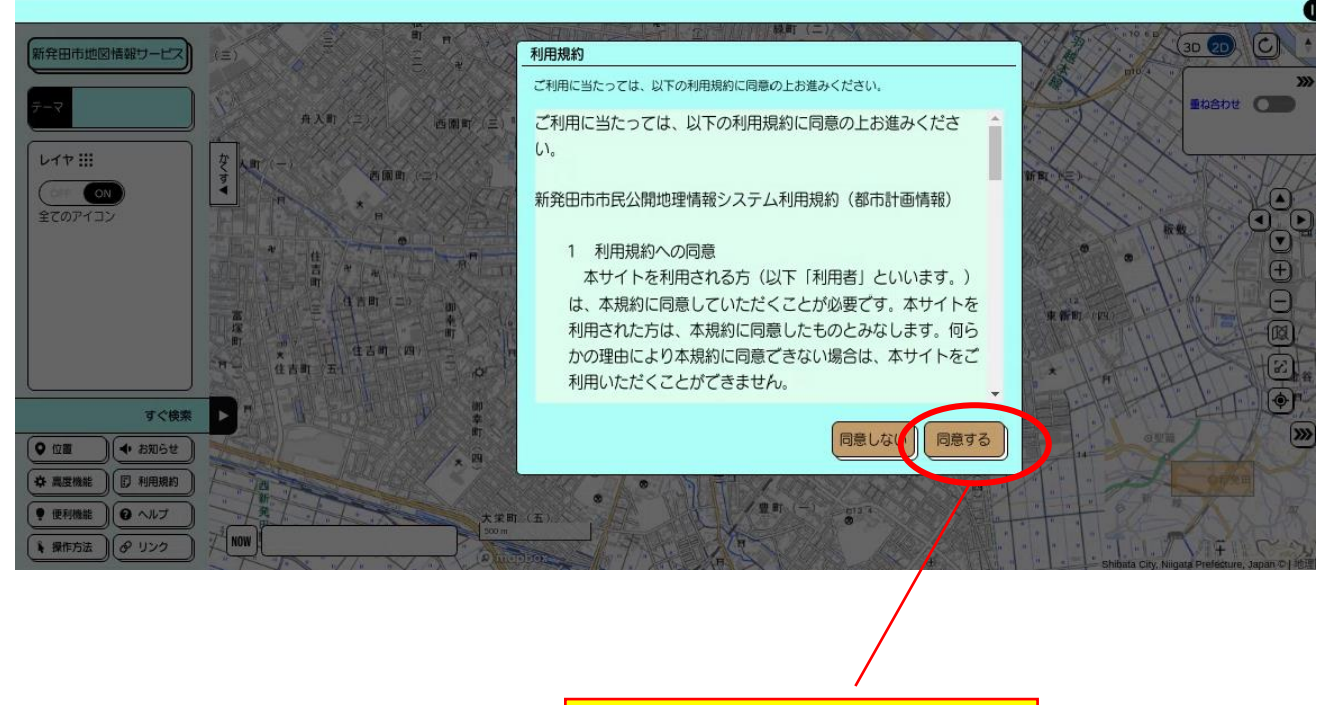

② 同意する を選択。

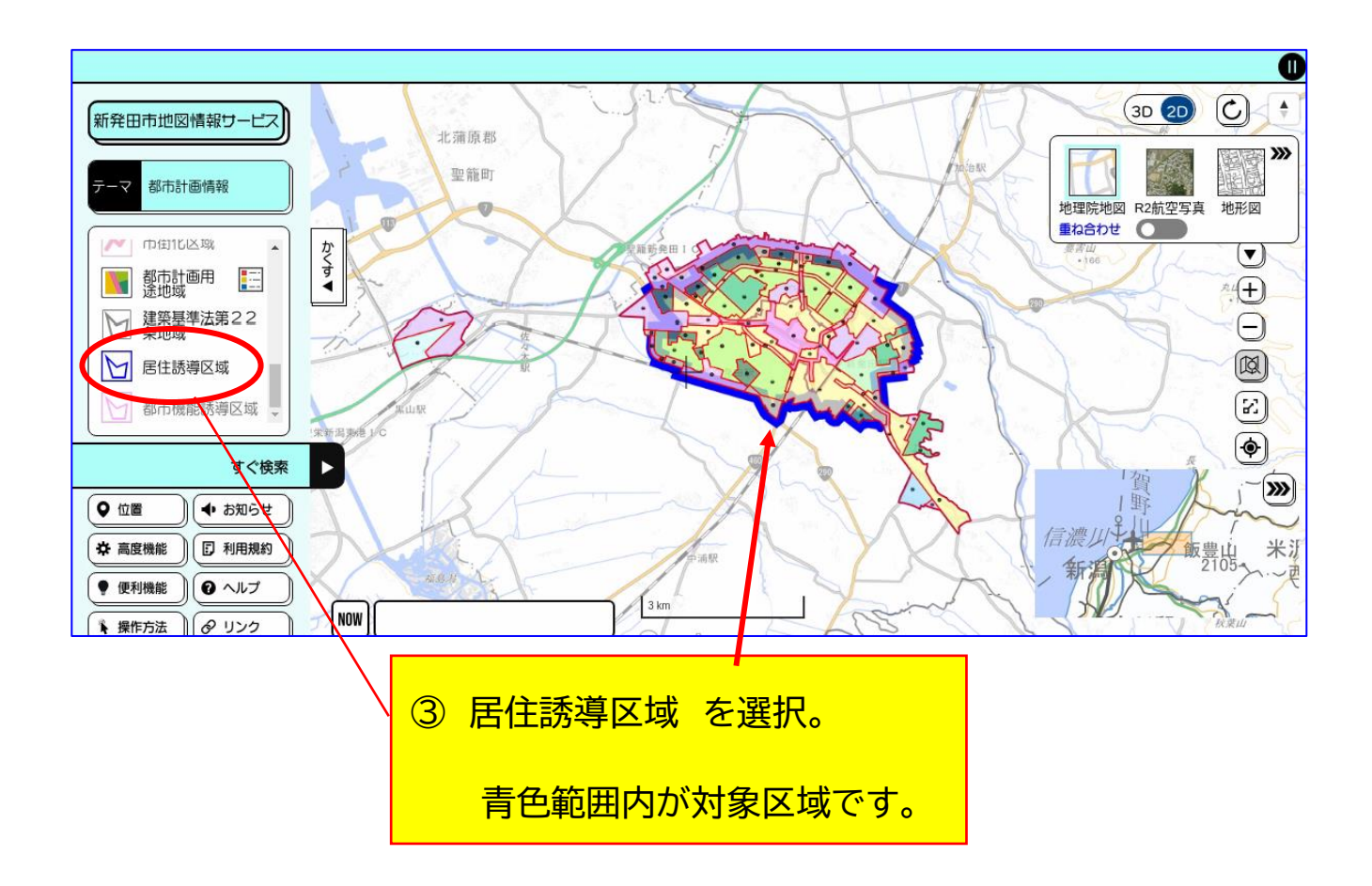

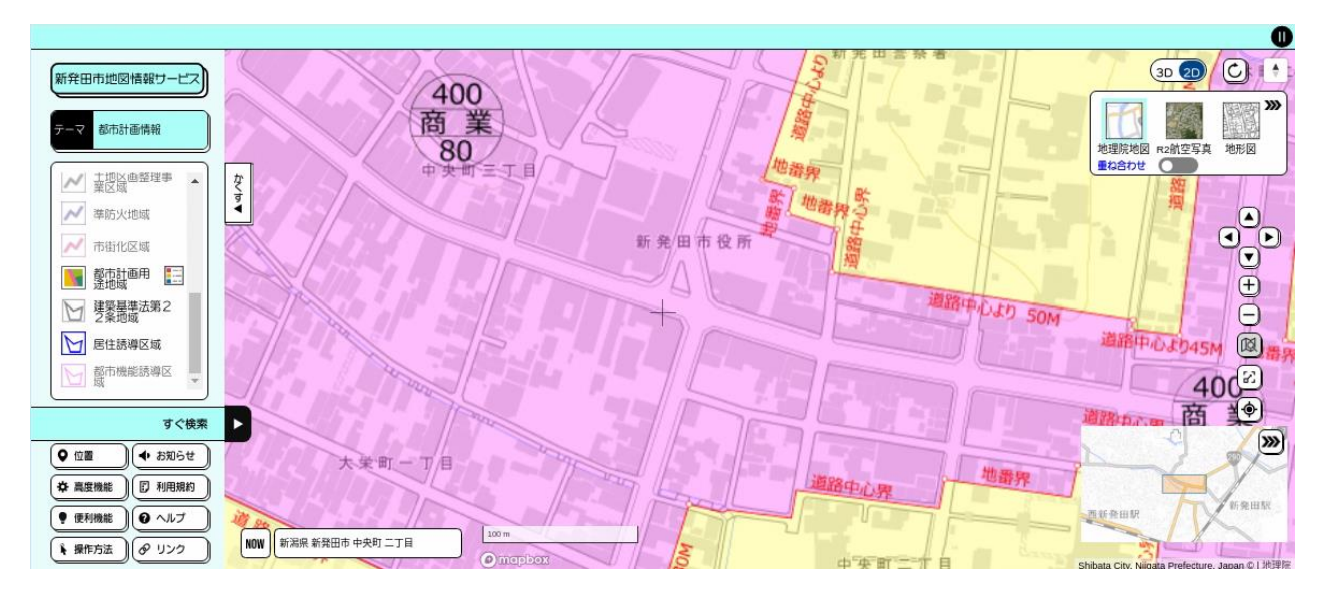

画面はスクロールして拡大できます。

## ≪住所から検索する場合≫

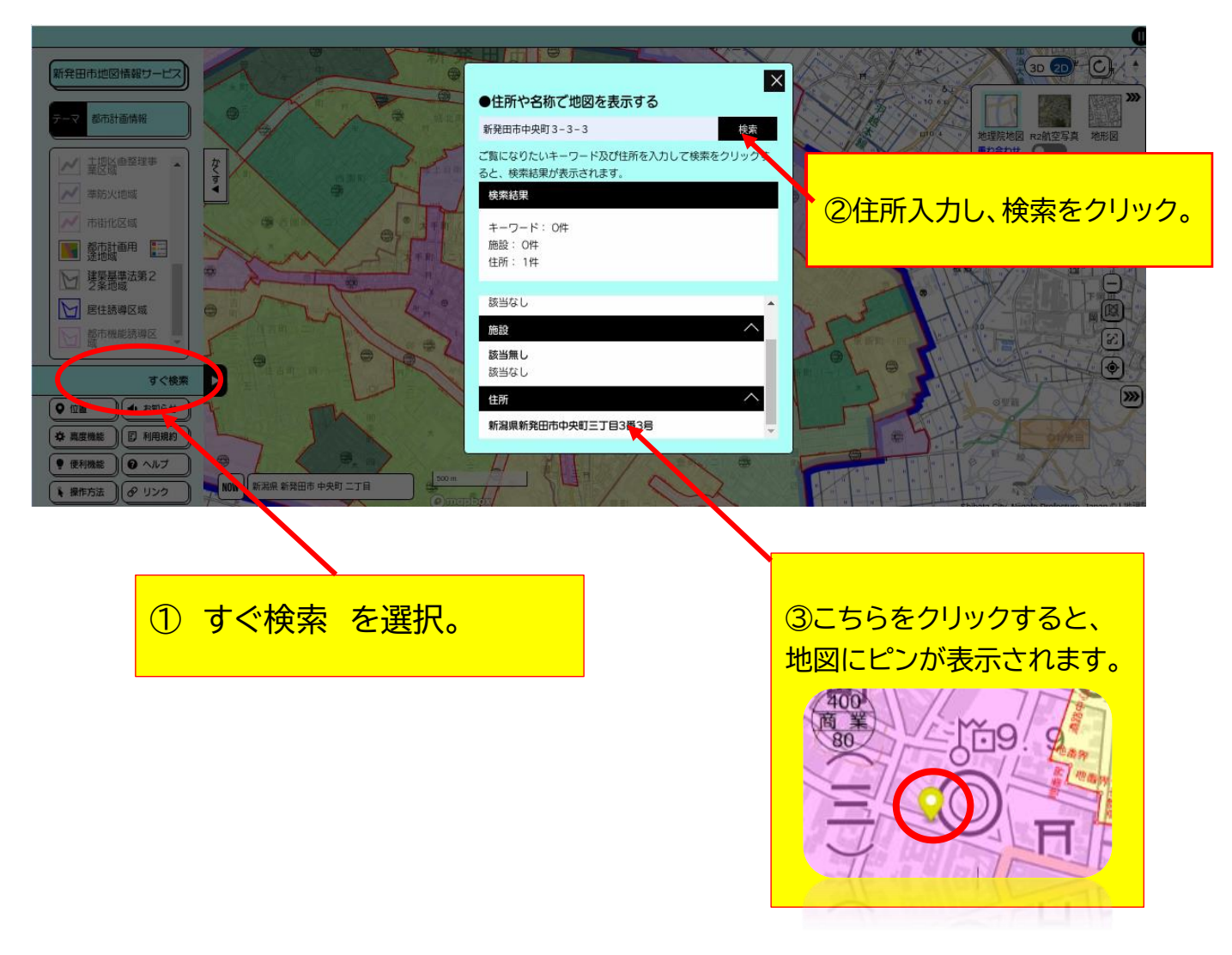